# **HYUNDAI** Technical Service Bulletin

| GROUP      | NUMBER       |
|------------|--------------|
| CAMPAIGN   | 21-01-051H   |
| DATE       | MODEL(S)     |
| JUNE, 2021 | SONATA (DN8) |

SUBJECT:

## OBD AIR FUEL RATIO IMBALANCE MONITOR AND CYLINDER IMBALANCE DIAGNOSIS (SERVICE CAMPAIGN T6P)

## **\*** IMPORTANT

#### \*\*\*\*\*Dealer Stock and Retail Vehicles\*\*\*\*\*

Dealers must perform this Service Campaign on all affected vehicles prior to customer retail delivery and whenever an affected vehicle is in the shop for any maintenance or repair.

When a vehicle arrives at the Service Department, access Hyundai Motor America's "Warranty Vehicle Information" screen via WEBDCS to identify open Campaigns.

#### Description:

This bulletin provides information related to an Electronic Control Module (ECM) software update which revises the OBD Air Fuel Ratio Imbalance (AFRI) monitor function frequency and cylinder imbalance diagnosis logic.

Applicable Vehicle: Certain 2020-21MY Sonata (DN8) equipped with 2.5L GDI engine.

#### Warranty Information:

| Model        | Op. Code | Operation   | Op. Time | Causal Part | Nature | Cause |
|--------------|----------|-------------|----------|-------------|--------|-------|
| Sonata (DN8) | 10DA05R0 | ECM UPGRADE | 0.3 M/H  | 39101-2SDA0 | 173    | ZZ3   |

NOTE 1: Submit Claim on Campaign Claim Entry Screen.

NOTE 2: If a part that is not covered by this campaign is found in need of replacement while performing this Service Campaign and the affected part is still under warranty, submit a separate warranty claim using the same Repair Order. If the affected part is out of warranty, submit a Prior Approval Request for goodwill consideration prior to performing the work.

#### GDS Information:

#### System Selection: ENGINE CONTROL MODULE (ECM)

| Event # | Description                                                  |
|---------|--------------------------------------------------------------|
| 678*    | DN8a - CYLINDER IMBALANCING AND ITM DIAGNOSIS<br>IMPROVEMENT |

(\*or use a later available event as listed in the GDS-M ECU Update screen if one is available.)

#### OBD AIR FUEL RATIO IMBALANCE MONITOR AND CYLINDER IMBALANCE DIAGNOSIS (SERVICE CAMPAIGN T6P)

#### Service Procedure:

- 1. Perform GDS Mobile software update per TSB **15-GI-001**.
- 2. After successful completion of **ECM software update**, check for Diagnostic Trouble Codes in **ALL** menus and erase any DTC.
- 3. Confirm normal vehicle operation.

## NOTICE

#### You must initially perform GDS-M ECM Update in Auto Mode.

If the ECM Update starts but then fails in Auto Mode, perform the update in Manual Mode to recover.

#### **GDS-M Vehicle Battery Low Voltage Warning:**

When the vehicle battery is lower than 12 volts, the GDS-M will trigger a Low Battery Voltage Warning. If this Warning occurs,

**A.** Connect the battery to a fully charged battery jump pack or GR8 charger using "Power Supply Mode" to continue the software update.

#### OR

**B.** Select "BACK" to exit the SW update. Then, start the engine and idle with the headlights on for 20 minutes. Return to the SW update after charging the battery.

2

Notice

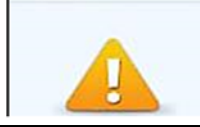

Warning! lower Battery Voltage. BATTERY VOLTAGE: 11.7

#### OBD AIR FUEL RATIO IMBALANCE MONITOR AND CYLINDER IMBALANCE DIAGNOSIS (SERVICE CAMPAIGN T6P)

#### **ECM ROM ID Information Table:**

| MODEL MY                                |        | ISG | PCM P/No.   | ROM ID                               |                  |  |
|-----------------------------------------|--------|-----|-------------|--------------------------------------|------------------|--|
|                                         |        |     |             | OLD                                  | NEW              |  |
| 20<br>DN8<br>2.5L GDI<br>2 <sup>-</sup> | 20МУ   | No  | 39101-2SDA0 | DNBVN5GMCCXXXDBB<br>DNBVN5GMCCXXXDCA | DNBVN5GMCCXXXG2F |  |
|                                         | 201011 | Yes | 39102-2SDB0 | DNBVN5GMC3XXXDBB<br>DNBVN5GMC3XXXDCA | DNBVN5GMC3XXXG2F |  |
|                                         | 21MY   | No  | 39103-2SDE0 | DNCVN5GMCCXXXF0A                     | DNCVN5GMCCXXXG2F |  |
|                                         |        | Yes | 39104-2SDF0 | DNCVN5GMC3XXXF0A                     | DNCVN5GMC3XXXG2F |  |

#### Manual Mode Password Information Tables:

| EVENT # | MENU                                | PASSWORD |
|---------|-------------------------------------|----------|
| #678    | DN8a 2.5 GDI +IMMO -ISG 39101-2SDA0 | 9101     |
|         | DN8a 2.5 GDI +IMMO +ISG 39102-2SDB0 | 9102     |
|         | DN8a 2.5 GDI +IMMO -ISG 39103-2SDE0 | 9103     |
|         | DN8a 2.5 GDI +IMMO +ISG 39104-2SDF0 | 9104     |